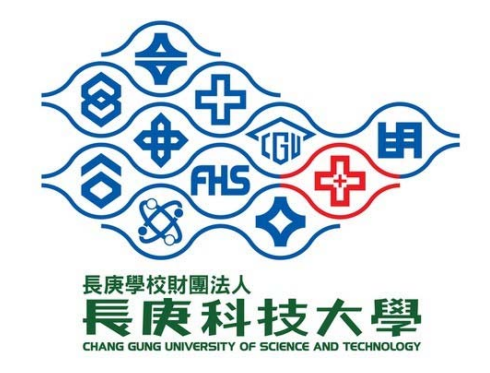

# 2022 長庚盃 全國大專院校專業英語口說大賽

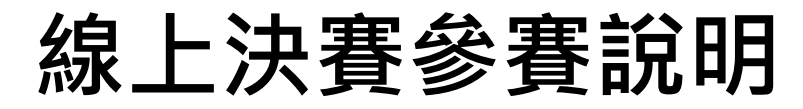

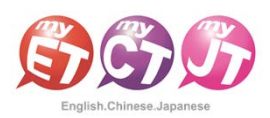

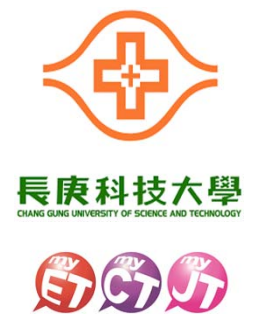

晉級名單公告

#### 11/29成績公告 請至長庚科技大學語言中心網站官網查看名單及比賽場次 https://lc.cgust.edu.tw/p/405-1017-51367,c657.php

### 12/1寄發通知信 晉級隊伍隊長會收到主辦單位寄發之通知信 收到後請回覆確認參賽 (若沒有收到請主動洽詢主辦單位)

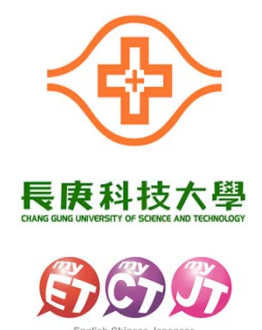

12/2決賽流程

### 1.事前準備:

- ✓ 請準備學生證
- ✓ 收音良好之耳機麥克風
   ✓ 具備視訊攝像頭之手機或電腦 / 筆電裝置
   (建議同時準備兩台設備裝置以防萬一)
   ✓ 網路良好之環境

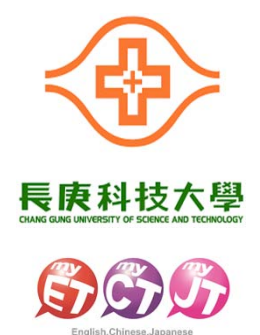

12/2決賽流程

### 2.如何參賽:

- 通知信中會提供隊伍所屬場次的Google Meet 會議連結。
- ●比賽各場次時間開始前5分鐘,可以開始進入會
  - 議準備。

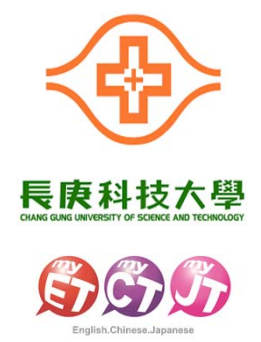

12/2決賽流程

### 3.核對身分:

- 進入會議後,會依照決賽名
   單隊伍編號進行點名報到。
- 輪到的隊伍,請所有隊員將 人和自己的學生證同時出現 在視訊畫面中,方便工作人 員確認為本人參賽。

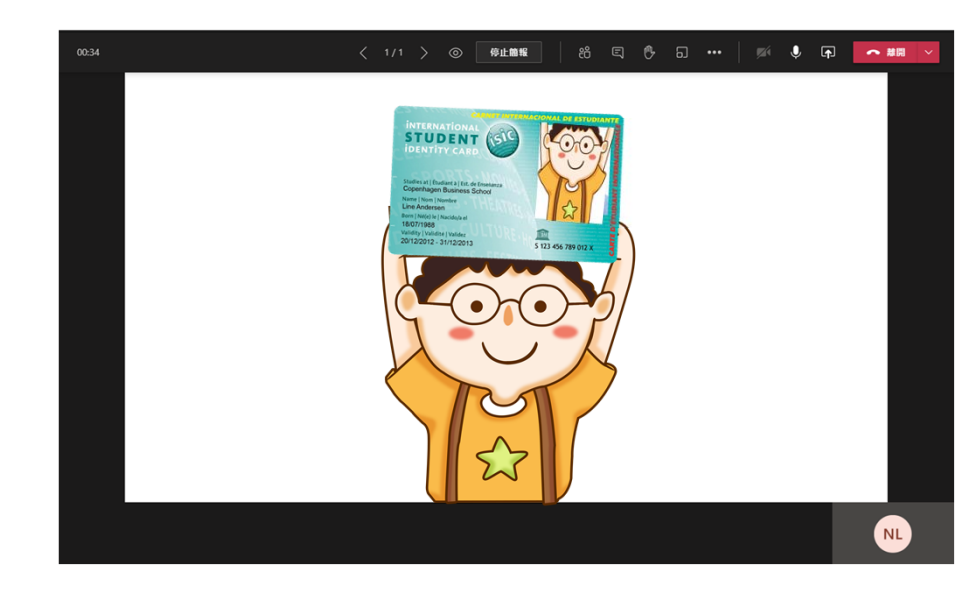

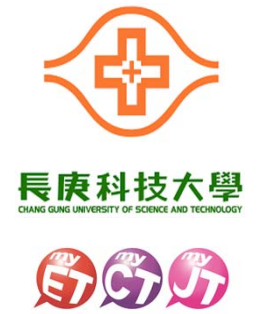

### 12/2決賽流程

## 4.開始比賽:

- 確認報到後保持視訊畫面,即可透過主辦方在會議 聊天室中提供的比賽連結以及Qrcode進入比賽, 總共四場。
- 注意!!
  - 若準備使用手機同時進行視訊及比賽的同學, 需要先進入手機【應用管理】, 取消Google Meet APP麥克風權限, 才能讓MyET進行麥克風錄音。

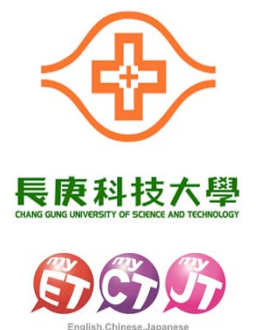

### 12/2決賽流程

5.完成比賽:

- 決賽期間一小時,不限次數完成四場競賽內容。
- 主辦單位以隊伍隊員四場競賽最佳成績為準,加
   總為隊伍最佳成績,進行決賽總分排名。
- 比賽完成後,返回至Google Meet會議,與主辦 方確認完成比賽。

### 如何關掉APP麥克風權限

- 變更應用程式權限
  1.開啟手機上的「設定 茶」應用程式。
- 2.找到[應用程式管理]、 [應用設定]等字樣的功能。
- 3.找到Google Meet 應用程式,並點選查看應用資訊。
- 4.找到[允許麥克風存取權限],並點選關掉/拒絕。

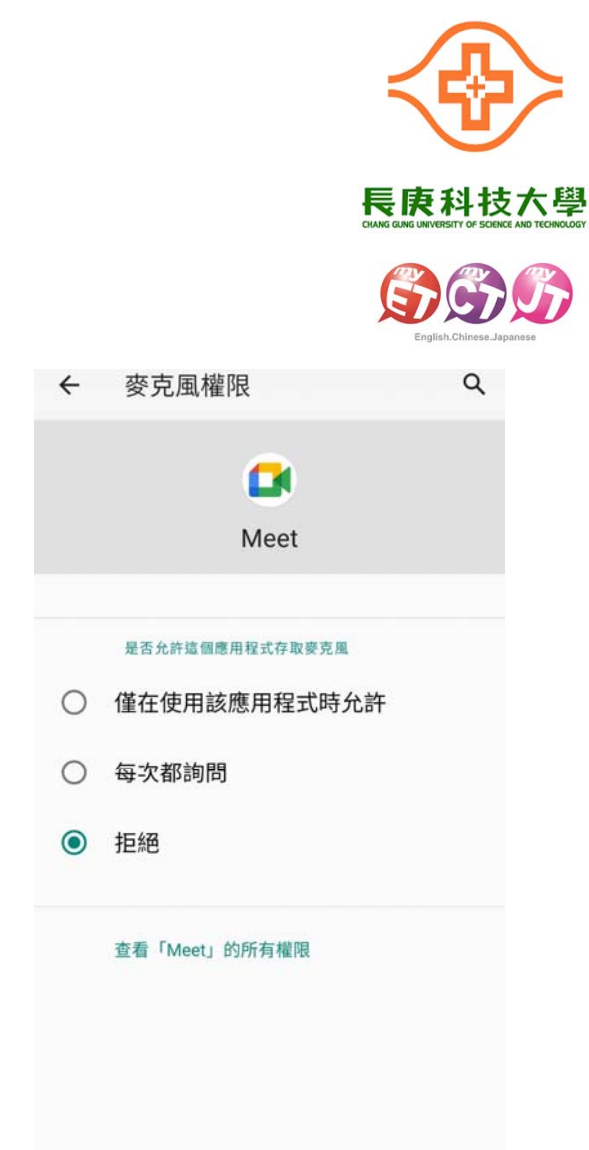